## 花蓮地區將於2/1統一進行學期升級並做學期轉換作業

【104 下學期系統轉換操作說明暨注意事項】

如學校欲執行上下學期系統轉換,煩請依照以下說明進行:

【注意事項】

教務處

1

2

一、成績管理:

104 上學期成績需輸入完畢,因學期轉換後系統預設會以104 下為主,屆時104 上學期成績僅能至成績補登針對單一學生輸入成績。

學期升級後, 學校需要檢查、操作的項目…

二、新版課務管理:

## →點選<u>新學期排課</u>,設定<u>課務基本設定</u>儲存後,即可將104上排配課資料帶入至

104 下學期課務資料。

| 本課務模組提供教師登入自行設定兼課節次                         |                                       | * 議開設所有教師為課務管理編輯 | 罐・教學組或配排課人 | 員為管理權。  |      |
|---------------------------------------------|---------------------------------------|------------------|------------|---------|------|
|                                             | Q 科目查詢 Ⅲ 課務                           | 管理               |            |         |      |
|                                             |                                       |                  |            |         |      |
|                                             |                                       |                  |            | 🖸 新學    | 期排課  |
|                                             |                                       |                  |            |         |      |
| <b>104</b> 學年 第 <b>1</b> 學期 日間部 (104-08-313 | 至105-01-20) ( 基本設定)                   | 科目管理 合年班開課 等快    | 速配課(電腦排課)  | ●週課表●目録 | 表列印  |
|                                             |                                       |                  |            |         |      |
|                                             |                                       |                  |            |         |      |
| 104學年第1學期                                   | 2 日科目管理 テ年近開                          | 課 (学快速配課) (日電腦)  | 非課 リカガス    | 2課表列印   | 🗢 返回 |
| 課務基本設定 年級授課節數 年                             | 班資料設定 教師代碼設定                          | 場地代碼設定           |            |         |      |
|                                             |                                       |                  |            |         |      |
|                                             |                                       | 1                |            |         | ₿ 儲存 |
| 課務基本設定 104 8 年 1                            | 一 一 一 一 一 一 一 一 一 一 一 一 一 一 一 一 一 一 一 |                  |            |         |      |
| 10424                                       |                                       |                  |            |         |      |
| 課程起訖日期 105-02-15                            | 🚔 至 105-06-30 🛗                       |                  |            |         |      |
|                                             |                                       |                  |            |         |      |
| 教師可設定兼課日期 105-02-15                         | 鰽 至 105-06-30 🛗                       |                  |            |         |      |
|                                             |                                       |                  |            |         |      |
| <b>等師可設定課表日期</b> 105-02-15                  | 🛗 至 105-06-30 🛗                       |                  |            |         |      |
| 海丰開放从郊本海 ○ 開分 ● フ                           | C.885.44                              |                  |            |         |      |
|                                             | * ) 別                                 |                  |            |         |      |
|                                             |                                       |                  |            |         |      |

三、新版行事曆:

→ 進入校務系統介面右上方日期. 週次與學年度會依照新版行事曆資料呈現,如欲 調整顯示週次與學期請新版行事曆管理權限人員進行調整,管理者可於介面上 點選【點我設定行事曆】進行調整。

| 一 前導組   書香組 | 資訊組長   系統管 | 理師 導護組  / | 點我設定行事曆 2015/12/30 第18週 104(上) |           |        |  |  |  |  |
|-------------|------------|-----------|--------------------------------|-----------|--------|--|--|--|--|
| 資訊組長        |            |           |                                |           |        |  |  |  |  |
| 系統管理        | 常用模組       |           |                                |           |        |  |  |  |  |
| 综合服務        |            | 66        | <b>S</b>                       | <u>in</u> |        |  |  |  |  |
| 教務處         |            |           |                                |           |        |  |  |  |  |
| 學務處         | 學籍管理       | 學生輔導資料    | 成績管理                           | 全國圖書館     | 人事資料管理 |  |  |  |  |

## 2/1之後如果系統沒有轉換學期, 請執行以下操作…

## 【上下學期系統轉換操作說明】

步驟一:

請使用 root 帳號登入系統,於**系統環境設定→學期設定**,確認有無新增 104 下 起訖時間,如沒有則點選新增即可新增 104 下開學及結束日。

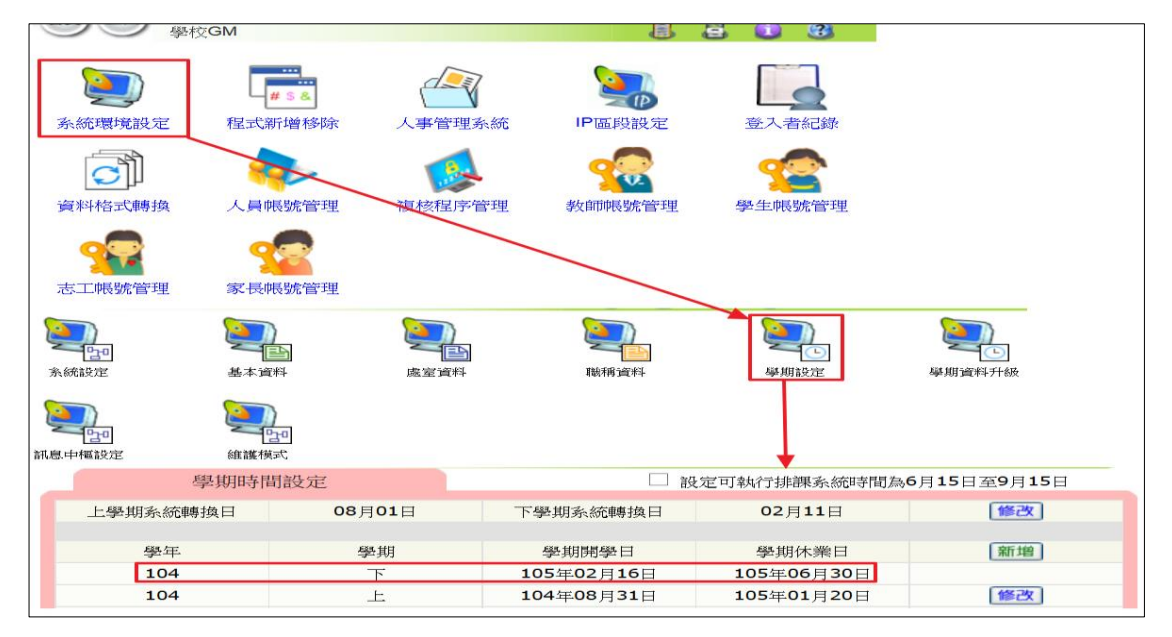

步驟二:

於學期設定設定下學期轉換日,系統會依照下學期轉換日時間進行系統轉換 (EX:設定 2/15 為下學期轉換日即於 105/2/15 校務系統會自動轉換為 104 下)。

| 學期時間     | 罰設定    | □ 設定可執行排課系統時間為6月15日至9月15日 |  |  |  |  |  |
|----------|--------|---------------------------|--|--|--|--|--|
|          |        |                           |  |  |  |  |  |
| 上學期系統轉換日 | 08月01日 | 下學期系統轉換日 02月15日 修改        |  |  |  |  |  |

步驟三:

請至系統環境設定→學期資料升級進行複製,即可將上學期職務、年班、分 組、科目能力指標複製至104下學期。

|                  | 學校GM                                                                                                    | 系統環境影           | 设定 手冊            |        |    |            |               |               | 3                  |                  |                                                                    |
|------------------|----------------------------------------------------------------------------------------------------|-----------------|------------------|--------|----|------------|---------------|---------------|--------------------|------------------|--------------------------------------------------------------------|
| <b>》</b><br>系統部  | <b>)</b><br>定                                                                                                    | <b>》</b><br>基本道 |                  |        |    | 246<br>146 |               | <b>≥</b><br>4 | <b>ション</b><br>単期設定 | 變期道              | 200<br>100<br>100<br>100<br>100<br>100<br>100<br>100<br>100<br>100 |
| <b>注</b><br>訊息中框 | として、「「「「」」では、「」」では、「」」、」、」、」、」、」、」、」、」、」、」、」、」、」、」、」、」、」、 | <b>建</b> 酸      | <b>200</b><br>転式 |        |    |            |               |               |                    |                  | -                                                                  |
|                  | 學 與                                                                                                    | 」複              | 製 管              | 理      | 系翁 | 充          |               |               |                    | 確定               |                                                                    |
| 1                | 選擇動作                                                                                                    | 乍學年與            | 早年級              |        | 2  | 選擇         | 複製選項          |               | 3                  | 執行結果             |                                                                    |
|                  | 従 <b>104</b>                                                                                                    | 學年上學            | 期                |        |    | ✔ 年班:      | 資料復製          |               |                    | 年班資料複製           |                                                                    |
|                  | 複製到 <b>104</b>                                                                                                    | 學年下學            | 期                |        |    | ✔ 年班       | 科目複製          |               |                    | 年班科目複製           |                                                                    |
|                  |                                                                                                    |                 |                  | ✓ 上課創業 |    |            | 上言果食符書文 径 事具  |               |                    |                  |                                                                    |
| - 午級             |                                                                                                    |                 | ✔ 學生分組複製         |        |    | 學生分組複製     |               |               |                    |                  |                                                                    |
|                  | -                                                                                                    | 二午版             |                  |        |    | ✔ 科目       | 追った非ら相関       |               |                    | 科目能力指標           |                                                                    |
|                  |                                                                                                    |                 |                  |        |    | ▼日常        | 生活資料          |               |                    | 日當生活資料           |                                                                    |
|                  | ~                                                                                                    | 四年級             |                  |        |    | ✓ 職務       |               |               |                    | 階級機関調調調          |                                                                    |
|                  | ~                                                                                                    | 五年級             |                  |        |    | 495,0397   | 11月19日の13月1日の |               |                    | 相外のスティーエールス工作に対象 |                                                                    |
|                  | ~                                                                                                    | 六年級             |                  |        |    |            |               |               |                    |                  |                                                                    |